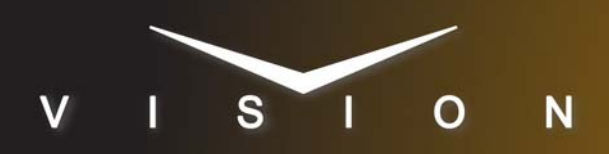

# Logitek

## Logitek Audio Console

### **Supported Models**

These setup instructions apply to the Logitek Pilot, Mosaic, and Artisan series of audio consoles.

#### Requirements

- Large Audio Mixer Interface Software Option
- Ethernet Cable

#### **Switcher Setup**

#### To Set Up Communications

- 1. Press HOME ⇔ Setup ⇔ Installation ⇔ Com Setup ⇔ Type.
  - Use the **Com Port** knob to select the **REMOTE** *X* port that you want to assign the Logitek to.
  - Use the **Device** knob to select **Audio Mixer**.
- 2. Press Select Device.
  - Use the **Device** knob to select **RAP**.
- 3. Press Com Type.
  - Use the **Type** knob to select **Network TCP**.
- 4. Press Com Setting.
- 5. Use the Client/Server knob to select Server.
  - In the Local IP Address field, enter 0.0.0.0.
  - Leave the **Local IP Port** field as is.
- 6. Press Extra Options.

| Extra Options | Value        |
|---------------|--------------|
| OD Master     | M1 (default) |
| TargetMachine | Generic      |

7. Press HOME ⇒ Confirm.

#### To Assign Audio Channels to BNCs

- **1.** Press HOME  $\Rightarrow$  Setup  $\Rightarrow$  Installation  $\Rightarrow$  BNC  $\Rightarrow$  Audio.
- **2.** Use the **BNC** knob to select the Input BNC that you want to assign an audio channel to.
- **3.** Use the **Audio 1** knob to select an audio channel, or group, that you want to assign to the selected Input BNC.
- **4.** Use the **Audio 2** knob to select another audio channel, or group, that you want to assign to the selected Input BNC.

#### 5. Press HOME ⇒ Confirm.

Refer to your switcher manual for information on creating audio groups, or setting default audio levels.

#### **Device Setup**

Use the Supervisor or JetStream Server applications to set up communications with the switcher.

- 1. Navigate to the communications tab.
  - JetStream Click the External Comm tab.
  - Supervisor Click the Com Port Control tab.
- 2. In the External Protocols area, click the Set Up tab.
- 3. In the Protocol Name list, click Ross Audio Protocol v1.02.
- **4.** In the **AE Number** (**JSM Number**) box, enter the number assined to the audio engine (JetSteam) where the console is connected.
- **5.** In the **Surface Number** box, enter the port number where the console is connected.
- **6.** In the **First Fader** box, enter the number of the first fader that you want to control.
- **7.** In the **Number of Faders** box, enter the number of faders that you want to control.
- **8.** In the **Master Fader** list, select how you want treat master fader commands:
  - None the mixer ignores master fader commands
  - Mosaic Router 1 a virtual master fader is created by routing Program Out to device 30 (Port 1 Router 1 In)
  - Artisan Master 1 the switcher controls the Master 1 fader
  - Artisan Master 2 the switcher controls the Master 2 fader
  - Artisan Master 1+2 the switcher controls the Master 1 and 2 faders
- 9. Click the **TCP/IP** tab.
- 10. In the IP Address box, enter the IP Address of the switcher.
- 11. In the TCP/IP Port box, enter the port number of the switcher.
- 12. Click the Set Up tab.
- **13.** Select the **Connections Enabled TCP/IP** check box. The Supervisor/JetStream Server connects to the switcher.

#### Compatibility

| Audio Mixer           | Version |
|-----------------------|---------|
| Logitek Audio Console |         |

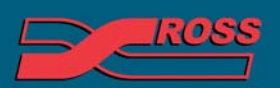

#### **Video Production Technology**

| Switchers                 |       |
|---------------------------|-------|
| Synergy 1 SD              |       |
| Synergy Series SD         |       |
| Synergy MD/X              |       |
| Vision MD/X               |       |
| Vision QMD/X              | 14.0a |
| Vision MultiPanel Support |       |
| Automation                |       |
| OverDrive                 | 11.0  |
| Port Expanders            |       |
| BSS4                      | ×     |
| Comtrol DeviceMaster      | ×     |

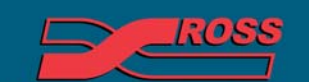

Video Production Technology